## Print GLS Quicklabels ud i itn-systemet

Guide

## Opret GLS-dokument hurtigere med GLS Quicklabels:

Du nu hurtigere kan lave et GLS-dokument i itn-systemet.

For at komme i gang med at printe GLS Quicklabels skal du have en GLS-integration fra itnlvision. Herefter får du tilsendt et printerprogram, som udskriver labels.

Derefter logger du ind i itnlvision system, hvor du udfylder data til din GLS pakkelabel. På billedet nedenfor vises de nye felter som er blevet tilføjet ved featuren Quicklabel.

| GLS kunde ID   |  |
|----------------|--|
| 2080060960     |  |
| GLS kontakt ID |  |
| 208a144Uoo     |  |
| GLS brugernavn |  |
| 2080060960     |  |
| GLS password   |  |
| API1234        |  |
| Standartantal  |  |
| 3              |  |
| Standartvægt   |  |
| 1              |  |
| Standartland   |  |
| DK             |  |
|                |  |

Herefter går du under plukadministrationen, hvor du finder den ordre der skal afsendes med GLS. Tryk på GLS-logoet som er markeret på billedet, som derefter sender dit label direkte til print.

| Status  | Nr.       | Øvrig ref. | Kundenavn         | Lev. dato  | Lager |                   |         |
|---------|-----------|------------|-------------------|------------|-------|-------------------|---------|
| Plukket | 32956 😸   |            | IT-leverandørerne |            |       | Afslut og opdater | ۲       |
| Plukket | 31321 😸   |            | Datahuset A/S     | 25-11-2020 |       | Afslut og opdater | ۲       |
| Plukket | 30776 😸 🔺 |            | Jensen Aps        | 25-07-2014 |       | Afslut og opdater | <b></b> |
|         |           |            |                   |            |       |                   |         |

Se også denne video, hvor vi gennemgår funktionen: <u>http://itnvision.dk/wp-content/uploads/GLS-Quicklabel.mp4? =1</u>